## How to Fix the Flash Error for Fast ForWord

1. Log onto the device. Open up Google Chrome in the browser.

2. Go to the side navigation bar and drop down to settings. On the settings page, type FLASH in the search bar.

| Q Search settings                                                                                |   |
|--------------------------------------------------------------------------------------------------|---|
| 3. Scroll down to CONTENT SETTINGS. Click the arrow.                                             |   |
| Content settings<br>Control what information websites can use and what content they can show you | • |
| 4. Go down to FLASH ALLOW SITES TO RUN FLASH. Click the arrow.                                   |   |
| Allow sites to run Flash                                                                         | Þ |
| 5. Make sure that ALLOW SITES TO RUN FLASH in ON.                                                |   |

Allow sites to run Flash

6. You can also click ADD and type in the Fast ForWord url. Type it in and hit ADD. (You may have to restart the device).

Allow

ADD